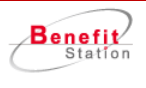

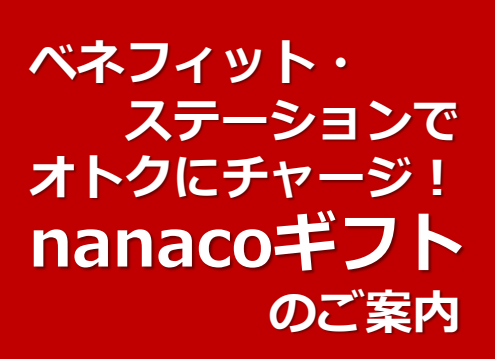

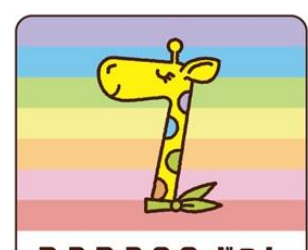

Nanaco #7F

チケットレスのコード式ギフト券 (デジタルクーポン)

## メニューNo.650820 nanacoギフト

電子マネー『nanaco』へのチャージ、 ネットでのお買い物にも利用できる ギフトです。

(会員特典)

1,000円分 → 1,000円 ⇒ 990円 2,000円分 → 2,000円 ⇒ 1,980円 3,000円分 → 3,000円 ⇒ 2,970円

# nanaco(ナナコ)は小銭いらずでスピーディーにお支払いでき、 お買い物でポイントがたまる便利でおトクな電子マネーです。

事前にチャージ(入金)♪ レジにかざすだけ。 ピュリーント 1,000円 お買い物がスムーズに♪ お金を事前にnanacoカード・モ バイルにチャージします。 チャージ お財布からお金を出して、おつり 残高が少なくなっても、nanaco をしまって・・・という手間が省 にチャージすることで繰り返し使 けるので、お買い物がスムーズに レジにかざす えます。 すみます。 毎日のお買い物で たまったnanacoポイント nanacoポイントがたまる は、次回のお買い物で使え ລ ⊅ Þ 1 1 100e **1**<sub>m</sub> nanaco ポイント nanaco ポイント お支払いごとにnanacoポイント たまったnanacoポイントは、1ポ (税抜) がたまります。 イントから電子マネーに交換して 使えます。 ※ポイント加算率が異なる店舗がございま

> ※入会方法や使えるお店等の詳細は、nanaco公式サイトをご参照いただくか、 セブン-イレブンやイトーヨーカドー等の店頭でお問合せください。

## nanacoギフトお申し込み~お届けまでの流れ

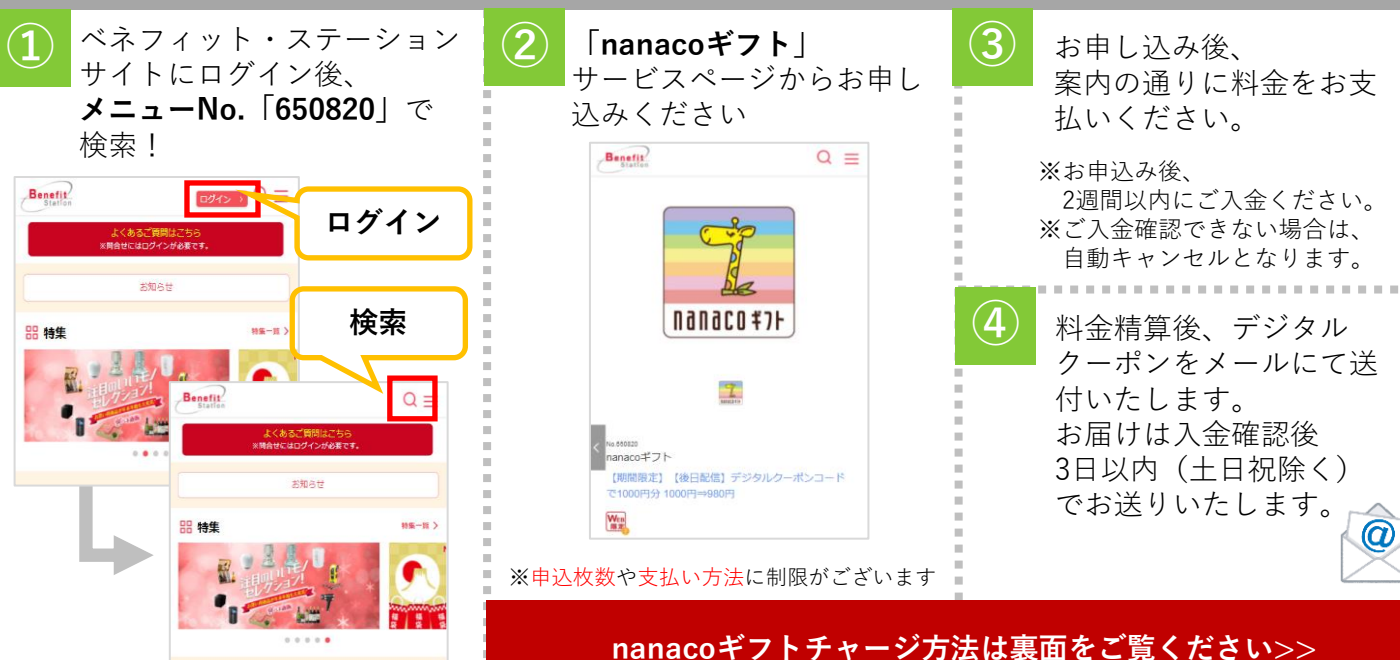

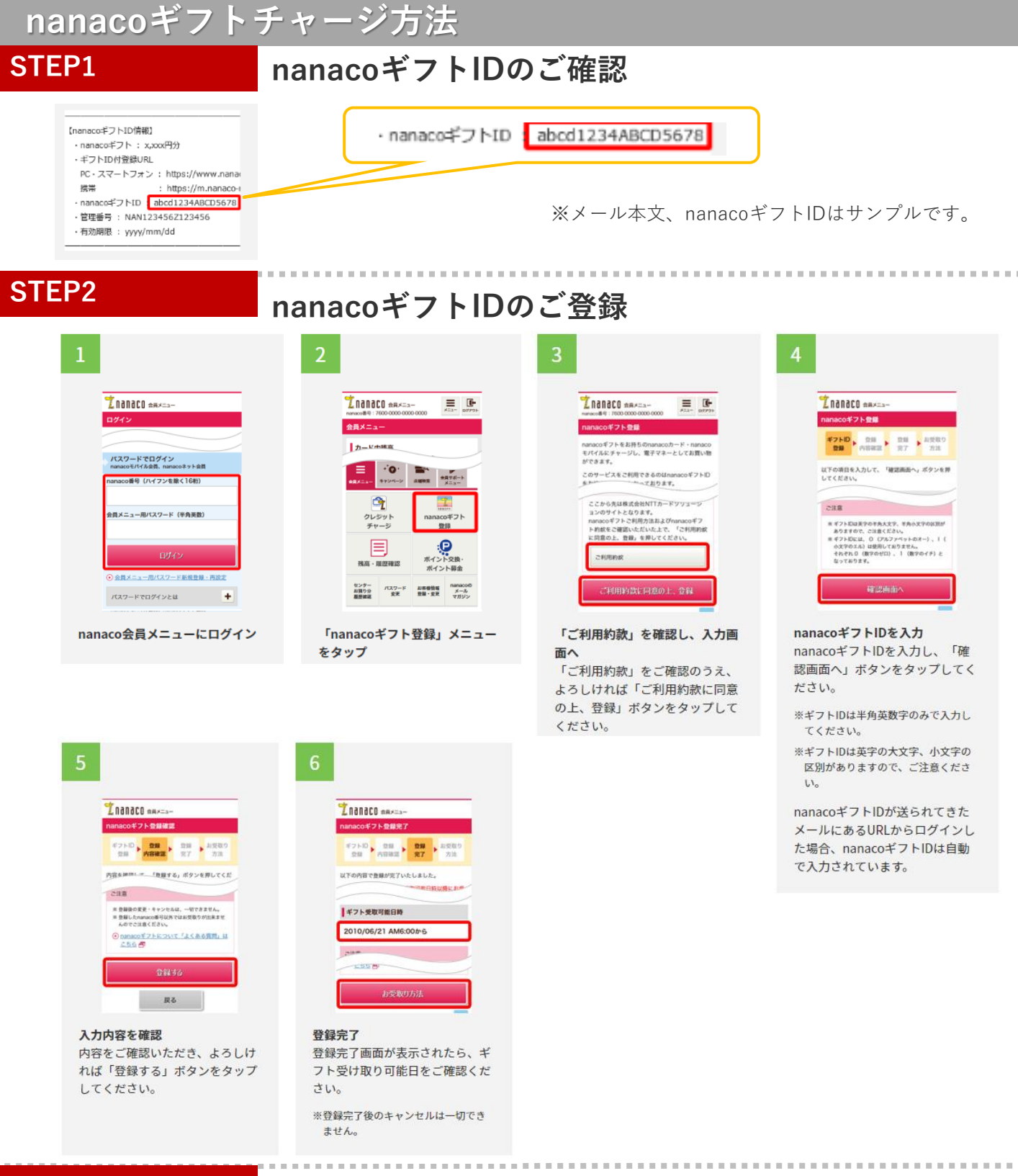

#### STEP3

#### 電子マネーのお受け取り

nanacoギフトID登録後、セブン-イレブンなど のお店やセブン銀行ATMで残高確認、または チャージをしてください。

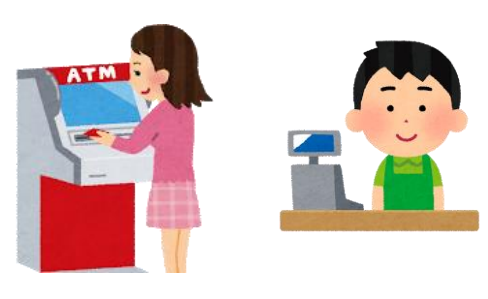

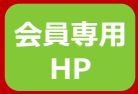

ベネフィット 検索

【PC】http://www.benefit-one.co.jp 【スマホ/携帯】http://bnft.jp

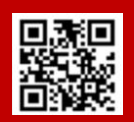